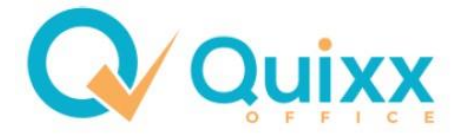

## Franke & Bornberg – Vergleichsrechner

## Risikoprüfung mit vers.diagnose – Stand 24.10.2022

Sie haben die Möglichkeit bei folgenden Versicherungsarten eine Risikoprüfung über vers.diagnose zu machen:

- Arbeitskraftabsicherung (BU, EU, GF/MultiRisk, Dread Disease)
- Berufsunfähigkeit
- Risikoleben

Wenn Sie eine der Versicherungsarten ausgewählt haben und den Rechner geöffnet haben, dann erscheint in den Kundendaten ein Button mit [Risikoprüfung].

| <b>fbxpert</b> Arbeitskraftsicherung                 |         |
|------------------------------------------------------|---------|
| > Kunde > Produktfilter > Vertragsdaten > Tarifliste | > Tarif |
| 🚑 🖋 🔟 🖻 Archiv 💽 Risikoprüfung 🝸 Bedarfsermittlung   |         |
| Versicherungsnehmer                                  |         |

Sobald Sie draufklicken, haben Sie verschiedene Möglichkeiten.

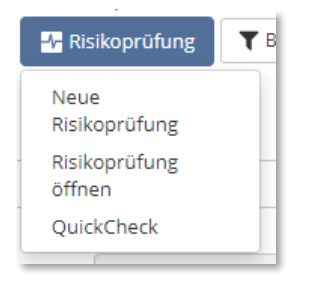

Sie können eine neue Risikoprüfung erstellen, oder eine bereits angefangene, gespeicherte Risikoprüfung zu öffnen. Der QuickCheck hilft Ihnen für eine kurze Einschätzung von einer Krankheit/Beschwerde.

Nachdem Sie eine neue Risikoprüfung geöffnet haben, erscheint nochmal ein Datenfenster, wo Sie alle Daten, die mit einem roten Stern (\*) gekennzeichnet sind, eintragen müssen.

Alles, was in Quixx beim Kunden eingetragen wurde, wird normalerweise direkt übernommen.

| Risikoprüfung                          |                     | ×  |
|----------------------------------------|---------------------|----|
| Angaben zur Person                     |                     |    |
| Geschlecht*                            | weiblich ○ männlich |    |
| Geburtsdatum (tt.mm.jjjj) <sup>*</sup> | 26.01.1995          |    |
| Größe <sup>*</sup>                     | 180                 | cm |
| Gewicht <sup>*</sup>                   | 80                  | kg |
| Raucher*                               | 🔿 Ja 🖲 Nein         |    |

Wenn alle Daten ergänzt wurden, können Sie die Risikoprüfung starten.

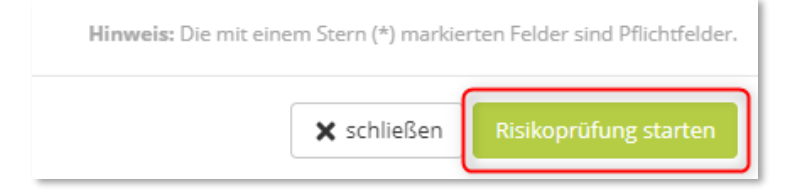

Sie werden zu vers.diagnose weitergeleitet und können Ihrem Kunden die Belehrung gemäß §19 VVG zusenden [1] und dann nochmal alle eingegebenen Daten einsehen [2]. Ebenso die Absicherungshöhe.

| > Interessent > Absicherungshöhe > Risikop                                                                                                    | rüfung > Ergebnisse Risikoprüfung |    |                     |  |  |
|----------------------------------------------------------------------------------------------------|-----------------------------------|----|---------------------|--|--|
| Bitte beachten Sie die Belehrung zur vorvertraglichen Anz                                                                                                    | zeigepflicht (§ 19 VVG):          |    |                     |  |  |
| Sofern Sie sich im weiteren Verlauf für einen Anbieter entscheiden, ersetzt die Beantwortung der folgenden Fragen die Angaben zur zu versichernden Person im Antrag der<br>Versicherungsgesellschaft ihrer Wahl. Bei den von ihnen nachfolgend zu beantwortenden Fragen handelt es sich ausschließlich um Fragen der beteiligten Versicherungsgesellschaft ihrer Wahl. Bei den von ihnen nachfolgend zu beantwortenden Fragen handelt es sich ausschließlich um Fragen der beteiligten Versicherungsgesellschaft ihrer Wahl. Bei den von ihnen nachfolgend zu beantwortenden Fragen handelt es sich ausschließlich um Fragen der beteiligten Versicherungsgesellschaften.<br>Die in den folgenden Risikofragen genannten Beispiele sind keine abschließende Aufzahlung, sondern dienen zur Veranschaulichung der Fragestellung. Bei unvollständigen oder nicht<br>wahrheitsgemäßen Angaben kann der ausgewählte Versicherer Rechtsmittel anwenden (den Vertrag apassen, kündigen, vom Vertrag zurücktreten oder anfechten:<br>Versicherungsleistung ganz oder teilweise verweigern). Angaben, die Sie hier nicht machen möchten, führen dazu, dass die Risikoprüfung nicht in vollem Umfang durchgeführt werden<br>kann. Wenn Sie dennoch einen Versicherer auswählen, fügen Sie bitte alle diese Informationen den Unterlagen an den Versicherer bei. |                                   |    |                     |  |  |
| Angaben zur Person                                                                                                    |                                   |    |                     |  |  |
| Geschlecht <sup>*</sup>                                                                                                    | weiblich O männlich               |    |                     |  |  |
| Geburtsdatum (tt.mm.jjjj) <sup>*</sup>                                                                                                    | 26.01.1995                        | 2  |                     |  |  |
| Größe*                                                                                                    | 180                               | cm |                     |  |  |
| Gewicht*                                                                                                    | 80                                | kg | nach unten scrollen |  |  |
| Raucher*                                                                                                    | 🔿 Ja 💿 Nein                       |    | •                   |  |  |

Nach der Absicherungshöhe kommen Sie zur Risikoprüfung selbst.

Beachten Sie dabei bitte, dass mehrere Gesellschaften und Versicherungsarten geprüft werden und die Fragen somit sehr umfangreich ausfallen.

## Hinweis:

Bitte beachten Sie, dass es sich hier um ein Programm handelt. Es entscheidet kein Mensch, sondern ein System. **Es gibt immer noch Fälle, wo Sie eine gut aufgearbeitete Risikovoranfragen bevorzugen sollten.** Außerdem sind sehr viele, aber nicht alle möglichen Krankheiten und Beschwerden, im Programm hinterlegt. Falls Sie sich unsicher sind, kontaktieren Sie uns gerne vorab.

Wenn alle Fragen beantwortet und ergänzt wurde, erhalten Sie eine Zusammenfassung Ihrer getätigten Antworten. *In unserem Beispiel haben wir Bluthochdruck und eine leichte Fehlsichtigkeit angegeben.* Außerdem wird die finanzielle Angemessenheitsprüfung der Versicherer angezeigt für die jeweiligen Produkte.

Zum Schluss haben Sie noch einen eindeutigen Warnhinweis, der Sie darauf hinweist, dass Sie nichts mehr ändern können, wenn Sie [Weiter] gedrückt haben.

| Im Rahmen des heute mit Ihnen geführten Gesprächs haben Sie gesundheitsrelevante Fragen und Fragen zu wahrheitsgemäßen (Gefahren bei Sport/Hobby und Beruf, sowie<br>Auslandsaufenthalten) wie auf den vorangegangenen Seiten dokumentiert beantwortet. Bitte lesen Sie diese Fragen und Antworten nochmals aufmerksam durch und nehmen Sie –<br>falls notwendig – die erforderlichen Korrekturen oder Ergänzungen vor. Falsch oder unvollständig beantwortete Fragen können später Ihren Versicherungsschutz gefährden oder<br>einschränken. Nachdem Sie Weiter gedrückt haben, gibt es keine Möglichkeit mehr zur Rückkehr. Die Risikoprüfung wird dann ausgeführt und die Ergebnisse angezeigt. |
|----------------------------------------------------------------------------------------------------|
| ✓ Zurück                                                                                                    |

Anschließend werden Ihnen die Ergebnisse der Risikoprüfung angezeigt.

| > Interessent > Absicherungshöh       | Risikoprüfung > Ergebnisse Risikoprüfung                           |
|---------------------------------------|--------------------------------------------------------------------|
| Suche                                 | Filter                                                             |
| Filter: Alle Sortierung: Gesellschaft | Legende für die Ergebnisse der Risikoprüfung                       |
| Allianz 🕕                             | <ul><li>✔ Berufsunfähigkeit</li><li>✔ KörperSchutzPolice</li></ul> |
| ALTE LEIPZIGER                        | Berufsunfähigkeit                                                  |
| AXA                                   | € Berufsunfähigkeit                                                |
| ♦ baloise<br>vormals Basler           | Berufsunfähigkeit Grundfähigkeit                                   |
| Barmenia<br>work walkup               | € Berufsunfähigkeit                                                |
| canada <mark>life</mark>              | Image: Berufsunfähigkeit     Image: Grundfähigkeit                 |

Wenn Sie auf die Versicherungen draufklicken, können Sie die einzelnen Punkte im Detail einsehen. Beispiel Normalannahme Allianz:

| Ergebnis der Risikoprüfung                 | ×                                                                                                    |
|--------------------------------------------|----------------------------------------------------------------------------------------------------|
| Allianz 🕕                                  |                                                                                                    |
| Gesamtentscheidung für Berufsunfähigkeit   | Hinweis: Dieses Ergebnis steht unter dem Vorbehalt,<br>dass sich im Rahmen der abschließenden Prüfung des                                                                                                    |
| Normalannahme Bluthochdruck: Normalannahme | Risikos keine weiteren, zusätzlichen risikorelevanten<br>Umstände (bspw. ausgeübter Beruf, fehlende oder<br>eingeschränket Möglichkeit der Berufsausübung,<br>Angemessenheit der angestrebten                                                                                                    |
|                                            | Ergänzungen oder Änderungen ergeben. Es gelten die<br>jeweils zum Zeitpunkt der Antragstellung gültigen<br>Annahmerichtlinien des Versicherers. Bitte beachten<br>Sie, dass es bei der Mitversicherung der<br>Zusatzbausteine, Psyche und Krankschreibung" zur<br>Körperschutzpolice eine abweichende medizinische<br>Risikoentscheidung geben kann.<br>Die Versicherer erklären sich für 14 Tage (ab Datum der<br>Protokollerstellung) an die Gesamtentscheidungen<br>gebunden. Teilvoten sind nicht verbindlich und zeigen<br>nur eine mögliche Tendenz an.<br>Die Versicherer erklären sich für 14 Tage (nach<br>Abschluss des Interviews) an die<br>Gesamtentscheidungen gebunden. Teilvoten sind nicht<br>verbindlich und zeigen nur eine mögliche Tendenz an. |
| Finanzielle Angemessenheitsprüfung         |                                                                                                    |
| Allianz LV V Berufsunfähigkeit - Annahme   | Hinweis: Bitte beachten Sie, dass die Prüfung der<br>finanziellen Angemessenheit auf Grundlage des<br>Berufsstatus bzw. des Einkömmens durchgeführt wird.<br>Der konkrete Beruf aus dem Feld Berufsbezeichnung<br>wird derzeit nicht berücksichtigt.                                                                                                    |
|                                            | Weiter ist zu beachten, dass die finanzielle<br>Angemessenheitsprüfung nur für die<br>Berufsunfähigkeitsabsicherung und Körperschutzpolice<br>möglich ist. Die Lebensversicherung ist nicht<br>berücksichtigt.                                                                                                    |
|                                            | Ab einer bestimmten Rentenhöhe werden noch<br>zusätzliche Einkommensnachweise zur finanziellen<br>Risikoprüfung erforderlich.                                                                                                    |

Die Alte Leipziger benötigt noch zusätzliche Unterlagen. Das würde dann wie folgt aussehen:

| gebnis der Risikoprüfung                                    |                                                 |                                                                                                    |  |  |
|-------------------------------------------------------------|-------------------------------------------------|----------------------------------------------------------------------------------------------------|--|--|
| LTE LEIPZIGER                                               |                                                 |                                                                                                    |  |  |
| Gesamtentscheidung für Berufsunfähigkeit                    |                                                 | Hinweis: Dieses Ergebnis steht unter dem Vorbehalt,<br>dass sich im Rahmen der abschließenden Prüfung des<br>Risikos keine weiteren, zusätzlichen risikorelevanten                                                                       |  |  |
| Bluthochdruck:<br>Fragebogen zu Herz- und Gefäßerkrankungen |                                                 | Umstande (bspw. ausgeubter berun, Angemessenneit<br>der angestrebten (Gesamt-) Absicherung, Hinweis- und<br>Informationssystem der Versicherungswirtschaft - HIS,<br>routinemäßige Stichproben), Ergänzungen oder<br>Änderungen ergeben. |  |  |
| Ärztlicher Bericht<br>Fehlsichtigkeit: Normalannahme        |                                                 | Die Versicherer erklären sich für 14 Tage (nach<br>Abschluss des Interviews) an die<br>Gesamtentscheidungen gebunden. Teilvoten sind nicht<br>verbindlich und zeigen nur eine mögliche Tendenz an.                                       |  |  |
| nanzielle Angemessenheitsprüfung                            |                                                 |                                                                                                    |  |  |
| lte Leipziger LV                                            | <ul> <li>Berufsunfähigkeit - Annahme</li> </ul> | Hinweis: Bitte beachten Sie, dass die Prüfung der<br>finanziellen Angemessenheit auf Grundlage des<br>Berufsstatus bzw. des Einkommens durchgeführt wir<br>Der konkrete Beruf aus dem Feld Berufsbezeichnung                             |  |  |
|                                                             |                                                 | wird derzeit nicht berücksichtigt.<br>Bei bestimmten BU-Rentenhöhen werden je nach<br>Gesellschaft noch zusätzliche Einkommensnachweise<br>zur finanziellen Risikoprüfung erforderlich.                                                  |  |  |
|                                                             |                                                 |                                                                                                    |  |  |
|                                                             |                                                 | 🗙 schließen                                                                                                    |  |  |

Die AL benötigt zum Bluthochdruck noch weitere Unterlagen [1]. Den Fragebogen zu Herz- und Gefäßerkrankungen können Sie sich direkt herunterladen [2]. Den angeforderten ärztlichen Fragebogen müssen Sie sich vom Kunden einholen.

Wenn Sie die zusätzlichen Unterlagen an den Versicherer senden wollen, müssen Sie bei den Ergebnissen den Button [Manuelle Risikoprüfung] anklicken.

| > Risikoprüfung | > Ergebnisse Risikoprüfung |                          |   |
|-----------------|----------------------------|--------------------------|---|
|                 |                            |                          |   |
| • Filter        |                            | ( Manuelle Risikoprüfung | 8 |

Es öffnet sich anschließend ein neues Fenster.

Sie können dann den Versicherer auswählen [1], die Dateien, die angefordert wurden hochladen [2] und im Anschluss die manuelle Risikoprüfung anfordern [3].

Bitte beachten Sie immer die Hinweise, die das System gibt!

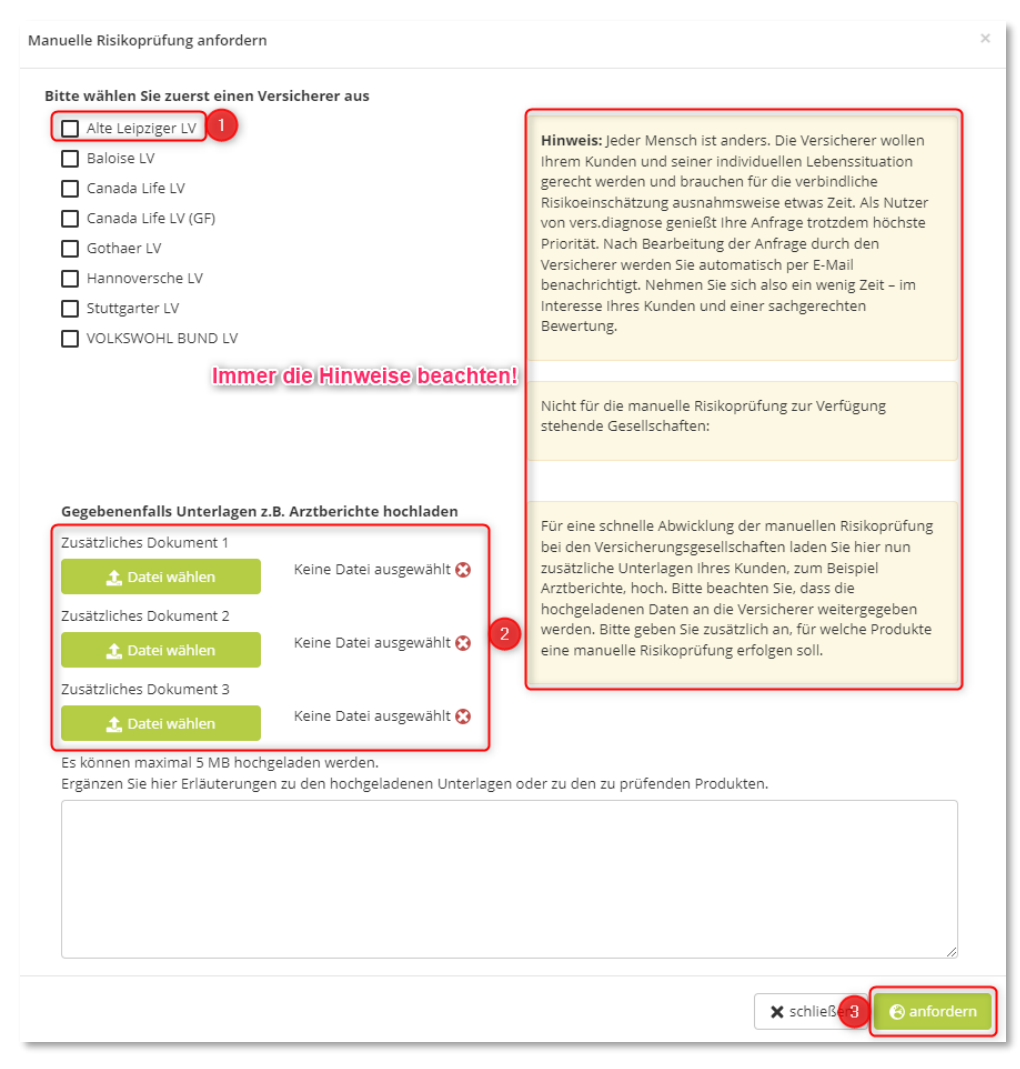

Ein Beitragszuschlag, wie z.B. bei der AXA, wird wie folgt angezeigt und auch direkt im Franke & Bornberg-Rechner hinzugefügt. Ebenso wird das Votum [2] selbst bei den Tarifen in der Tarifliste [1] hinterlegt. Die Risikoprüfung kann man nun auch nicht bearbeiten und wurde grau hinterlegt [3].

| > к    | > Kunde > Produktfilter > Vertragsdaten > Tarifiste > Tarifivergleich > Antrag |                  |                        |                                 |                              |                                |  |
|--------|--------------------------------------------------------------------------------|------------------|------------------------|---------------------------------|------------------------------|--------------------------------|--|
| < Zu   | 🕻 Zurück 🔛 Riskoprüfung 3                                                      |                  |                        |                                 |                              |                                |  |
| Su     | Suche Berechnete - Titter                                                      |                  |                        |                                 |                              |                                |  |
| Filter | Berechnete Tarife mit Risikoprüfung onlin                                      | e E-Antrag mõgli | ich Sortierung: 1. AKS | Index 2. Zahlbeitrag            |                              | 147 von 156                    |  |
|        |                                                                                | FFF+             | AKS Index<br>89%       | Produktart<br>Berufsunfähigkeit | Ablaufdatum<br>01.11.2055    | Versicherungsbeginn 01.11.2022 |  |
| Ce     | BU4Future Premium<br>Hauptschullehrer/in                                       |                  | 51,75 €                | 72,75 €                         | 1.000 €                      | €<br>2                         |  |
|        |                                                                                | FFF+             | AKS Index              | Produktart<br>Berufsunfähigkeit | Ablaufdatum<br>01.11.2055    | Versicherungsbeginn 01.11.2022 |  |
| Le_    | BU4Future Komfort mit<br>Pflegepaket<br>Hauptschullehrer/in                    |                  | ∠anibeitrag<br>49,26 € | BruttoDeiträg<br>69,26 €        | Garantierte Rente<br>1.000 € | ¢                              |  |
|        | // HANNOVERSCHE                                                                | FFF+             | AKS Index<br>87%       | Produktart<br>Berufsunfähigkeit | Ablaufdatum<br>01.11.2055    | Versicherungsbeginn 🔶          |  |
| Ľe     | SBU Exklusiv<br>Hauptschullehrer/in                                            | Note 0,5         | Zahlbeitrag<br>43,58 € | Bruttobeitrag<br>57,34 €        | Garantierte Rente<br>1.000 € | Votum                          |  |
|        |                                                                                | FFF+             | AKS Index<br>87%       | Produktart<br>Berufsunfähigkeit | Ablaufdatum 01.02.2055       | Versicherungsbeginn 01.11.2022 |  |
| Се     | SBU+ (mit Pflege-Schutzbrief)<br>Hauptschullehrer.in                           | Note 0,5         | Zahlbeitrag<br>50,78 € | Bruttobeitrag<br>75,30 €        | Garantierte Rente<br>1.000 € | Votum                          |  |

Die Risikoprüfung ist somit abgeschlossen und Sie können den Antrag bzw. Vergleich ganz normal weiterbearbeiten.